# **Configure Catalyst 9800 Wireless Controller AP Authorization List**

# Contents

| Introduction                                                   |
|----------------------------------------------------------------|
| Prerequisites                                                  |
| Requirements                                                   |
| Components Used                                                |
| Background Information                                         |
| <u>Configure</u>                                               |
| Network Diagram                                                |
| Configurations                                                 |
| MAC AP authorization List - Local                              |
| MAC AP Authorization List - External RADIUS Server             |
| 9800 WLC Config                                                |
| ISE Config                                                     |
| Configure ISE to Authenticate MAC Address as Endpoints         |
| Configure ISE to Authenticate MAC Address as Username/Password |
| Authorization Policy to Authenticate APs                       |
| <u>Verify</u>                                                  |
| Troubleshoot                                                   |
| <u>References</u>                                              |

# Introduction

This document describes how to configure Catalyst 9800 Wireless LAN Controller Access Point (AP) authentication policy.

# Prerequisites

# Requirements

Cisco recommends that you have knowledge of these topics:

- 9800 WLC
- Command line Interface (CLI) access to the wireless controllers

# **Components Used**

Cisco recommends these hardware and software versions:

- 9800 WLC v17.3
- AP 1810W
- AP 1700
- Identity Service Engine (ISE) v2.2

The information in this document was created from the devices in a specific lab environment. All of the devices used in this document started with a cleared (default) configuration. If your network is live, ensure that you understand the potential impact of any command.

# **Background Information**

To authorize an Access Point (AP), Ethernet MAC address of the AP needs to be authorized against local database with 9800 Wireless LAN Controller or against an externalRemote Authentication Dial-In User Service (RADIUS) server.

This feature ensures that only authorized Access Points (APs) are able to join a Catalyst 9800 Wireless LAN Controller. This document does not cover the case of mesh (1500 series) APs which require a MAC filter entry to join the controller but do not trace the typical AP authorization flow (see references).

# Configure

# **Network Diagram**

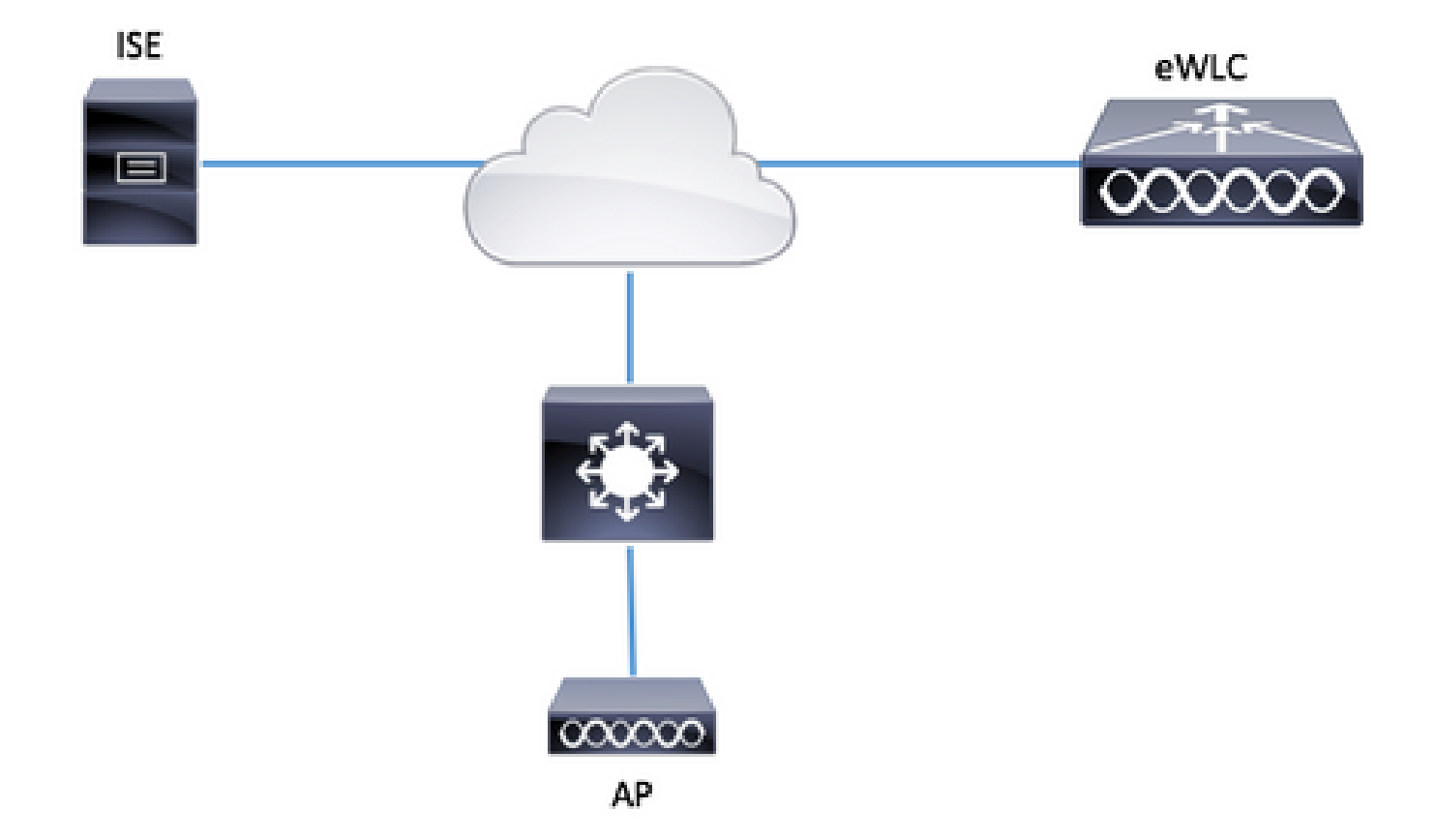

# Configurations

## MAC AP authorization List - Local

The MAC address of the authorized APs are stored locally in the 9800 WLC.

Step 1. Create a local authorization credential-download method list.

Navigate to **Configuration > Security > AAA > AAA Method List > Authorization > + Add**.

| Q Search Menu Items                                      | Authentication Authorization | and Accounting   |                     |         |
|----------------------------------------------------------|------------------------------|------------------|---------------------|---------|
| Dashboard                                                | + AAA Wizard                 |                  |                     |         |
| Monitoring >                                             | AAA Method List              | Servers / Groups | AAA Advanced        |         |
| $<$ Configuration $\rightarrow$                          | General                      |                  |                     |         |
| () Administration >                                      | Authentication               | + Add            | d X Delete          |         |
| <sup>™</sup> Troubleshooting                             | Authorization                | N                | lame 🗸              | Туре    |
| Star Treasteen County                                    | Accounting                   | di               | efault              | network |
|                                                          |                              |                  | uthZ-Netw-ISE       | network |
| -                                                        |                              |                  |                     |         |
| Quick Setup: AAA Autho                                   | orization                    |                  |                     | ×       |
| Method List Name*                                        | AP-auth                      |                  |                     |         |
| Type*                                                    | credential-download 🔻        |                  |                     |         |
| Group Type                                               | local 🔻                      |                  |                     |         |
| Available Server Groups                                  | Assigned Serv                | er Groups        |                     |         |
| radius<br>Idap<br>tacacs+<br>ISE-KCG-grp<br>ISE-grp-name | >                            |                  |                     |         |
| Cancel                                                   |                              |                  | 🖹 Save & Apply to D | evice   |

Step 2. Enable AP MAC authorization.

Navigate to **Configuration > Security > AAA > AAA Advanced > AP Policy**. Enable **Authorize APs against MAC** and select the **Authorization Method List** created in Step 1.

| Authentication Authorization and Account + AAA Wizard       | inting                                                           |                 |
|-------------------------------------------------------------|------------------------------------------------------------------|-----------------|
| AAA Method List Servers / G                                 | ircups AAA Advanced                                              |                 |
| RADIUS Fallback<br>Attribute List Name<br>AP Authentication | Authorize APs against MAC<br>Authorize APs against Serial Number |                 |
| AP Policy<br>Password Policy                                |                                                                  | Apply to Device |

Step 3. Add the AP ethernet MAC Address.

Navigate to Configuration > Security > AAA > AAA Advanced > Device Authentication > MAC Address > + Add.

| Configuration - > Security - > AAA |                                 |
|------------------------------------|---------------------------------|
| + AAA Wizard                       |                                 |
| Servers / Groups AAA Method List   | AAA Advanced                    |
| Global Config                      | MAC Address Serial Number       |
| RADIUS Fallback                    | + Add × Delete                  |
| Attribute List Name                |                                 |
| Device Authentication              | MAC Address                     |
| AP Policy                          | I≪ ≪ 0 ► ►I 10 v items per page |
| Password Policy                    |                                 |
| AAA Interface                      |                                 |
| -                                  |                                 |
| Quick Setup: MAC Filtering         | ×                               |
| MAC Address*                       | 00:B0:E1:8C:49:E8               |
| Attribute List Name                | None 🔻                          |
| Cancel                             | Save & Apply to Device          |

Note: AP ethernet MAC address must be in one of these formats when entered in the web UI(xx:xx:xx:xx:xx (or) xxxx.xxxx (or) xx-xx-xx-xx) in version 16.12. In version 17.3, they have to be in format xxxxxxxx without any separator. The CLI format is always xxxxxxxxx in any version (in 16.12, the web UI removes the separators in the config). Cisco bug ID <u>CSCvv43870</u> allows the use of any format in CLI or web UI in later releases.

# config t
# aaa new-model
# aaa authorization credential-download <AP-auth> local
# ap auth-list authorize-mac
# ap auth-list method-list <AP-auth>

# username <aaaabbbbcccc> mac

CLI:

## MAC AP Authorization List - External RADIUS Server

### 9800 WLC Config

The MAC address of the authorized APs are stored on an external RADIUS server, in this example ISE.

On ISE, you can register the MAC address of the APs either as usernames/password or as Endpoints. Along the steps you are instructed how to select to use one way or the other.

GUI:

Step 1. Declare RADIUS server.

Navigate to **Configuration > Security > AAA > Servers / Groups > RADIUS > Servers > + Add** and enter the RADIUS server information.

| Q Search Menu Items | Authentication Authorization and Accounting |               |               |  |  |
|---------------------|---------------------------------------------|---------------|---------------|--|--|
| 戻 Dashboard         | + AAA Wizard                                |               |               |  |  |
| Monitoring >        | AAA Method List                             | Servers / Gro | AAA Advanced  |  |  |
| Configuration       | + Add × Dela                                |               |               |  |  |
| Administration      | RADIUS                                      |               |               |  |  |
| 💥 Troubleshooting   | TACACS+                                     | Servers       | Server Groups |  |  |
|                     | LDAP                                        | Name          | - Address     |  |  |

Ensure **Support for CoA** is enabled if you plan to use Central Web Authentication (or any kind of security that requires CoA) in the future.

| Create AAA Radius Server  |             |                 |   | ×                      |
|---------------------------|-------------|-----------------|---|------------------------|
| Name*                     | ISE-kcg     | Clear PAC Key   |   |                        |
| IPV4/IPv6 Server Address* | 172.16.0.11 | Set New PAC Key |   |                        |
| Shared Secret*            |             | ]               |   |                        |
| Confirm Shared Secret*    |             | ]               |   |                        |
| Auth Port                 | 1812        | ]               |   |                        |
| Acct Port                 | 1813        | ]               |   |                        |
| Server Timeout (seconds)  | 1-1000      | ]               |   |                        |
| Retry Count               | 0-100       | ]               |   |                        |
| Support for CoA           |             |                 |   |                        |
| Cancel                    |             |                 | [ | Save & Apply to Device |

Step 2. Add the RADIUS server to a RADIUS group.

## Navigate to **Configuration > Security > AAA > Servers / Groups > RADIUS > Server Groups > + Add**.

To have ISE authenticate the AP MAC address as usernames, leave MAC-Filtering as none.

| Create AAA Radius Ser | er Group       | ×                      |
|-----------------------|----------------|------------------------|
| Name*                 | ISE-grp-name   |                        |
| Group Type            | RADIUS         |                        |
| MAC-Delimiter         | none 👻         |                        |
| MAC-Filtering         | none 👻         |                        |
| Dead-Time (mins)      | 1-1440         |                        |
| Available Servers     | Assigned Serve | ers<br>Ū               |
| Cancel                |                | Save & Apply to Device |

To have ISE authenticate the AP MAC address as Endpoints, change MAC-Filtering to MAC.

| Create AAA Radius Serve | r Group ه              | 8 |
|-------------------------|------------------------|---|
| Name*                   | ISE-grp-name           |   |
| Group Type              | RADIUS                 |   |
| MAC-Delimiter           | none 🔻                 |   |
| MAC-Filtering           | mac 🔹                  |   |
| Dead-Time (mins)        | 1-1440                 |   |
| Available Servers       | Assigned Servers       |   |
|                         | > ISE-KCG              |   |
| Cancel                  | Save & Apply to Device |   |

Step 3. Create an authorization credential-download method list.

# Navigate to **Configuration > Security > AAA > AAA Method List > Authorization > + Add**.

| Q Search Menu Items |   | Authentication Authorization and Accounting |              |                   |   |         |
|---------------------|---|---------------------------------------------|--------------|-------------------|---|---------|
| Dashboard           |   | + AAA Wizard                                |              |                   |   |         |
| Monitoring          | > | AAA Method List                             | Servers / Gr | roups AAA Advance | d |         |
| Configuration       | > | General                                     |              |                   |   |         |
| O Administration    | > | Authentication                              |              |                   |   |         |
| 🖉 Troubleshooting   |   | Authorization                               |              | Name              | × | Туре    |
| S Treasterneeting   |   | Accounting                                  |              | default           |   | network |
|                     |   | ,                                           |              | AuthZ-Netw-ISE    |   | network |

| Quick Setup: AAA Authorizat              | ion                    | 6 |
|------------------------------------------|------------------------|---|
| Method List Name*                        | AP-ISE-auth            |   |
| Туре*                                    | credential-download 🔻  |   |
| Group Type                               | group v                |   |
| Fallback to local                        |                        |   |
| Available Server Groups                  | Assigned Server Groups |   |
| radius<br>Idap<br>tacacs+<br>ISE-KCG-grp | > ISE-grp-name         |   |
| Cancel                                   | Save & Apply to Device |   |

Step 4. Enable AP MAC authorization.

Navigate to **Configuration > Security > AAA > AAA Advanced > AP Policy**. Enable **Authorize APs against MAC** and select the **Authorization Method List** created in Step 3.

| Authentication Authorizatio | on and Accounting                  |                |   |                 |
|-----------------------------|------------------------------------|----------------|---|-----------------|
| + AAA Wizard                |                                    |                |   |                 |
| AAA Method List             | Servers / Groups                   | AAA Advanced   |   |                 |
| RADIUS Fallback             |                                    |                |   |                 |
| Attribute List Name         | Authorize APs against MA           |                |   |                 |
| AP Authentication           | Authorize APs against Se<br>Number | erial DISABLED |   |                 |
| AP Policy                   | Authorization Method List          | t AP-ISE-auth  | • |                 |
| Password Policy             |                                    |                |   | Apply to Device |
|                             |                                    |                |   |                 |

CLI:

```
# config t
# aaa new-model
# radius server <radius-server-name>
# address ipv4 <radius-server-ip> auth-port 1812 acct-port 1813
# timeout 300
# retransmit 3
# key <shared-key>
# exit
```

# aaa group server radius <radius-grp-name>

```
# server name <radius-server-name>
# exit
# aaa server radius dynamic-author
# client <radius-server-ip> server-key <shared-key>
# aaa authorization credential-download <AP-auth> group <radius-grp-name>
# ap auth-list authorize-mac
# ap auth-list method-list <AP-ISE-auth>
```

## **ISE Config**

Step 1. To add 9800 WLC to ISE:

### Declare 9800 WLC on ISE

Choose to configure the AP's MAC address based on authentication with the required steps:

Configure USE to authenticate MAC address as endpoints

Configure ISE to authenticate MAC address as username/password

## Configure ISE to Authenticate MAC Address as Endpoints

Step 2. (Optional) Create an identity group for Access Points.

Because the 9800 does not send the NAS-port-Type attribute with AP authorization (Cisco bug ID<u>CSCvy74904).</u>

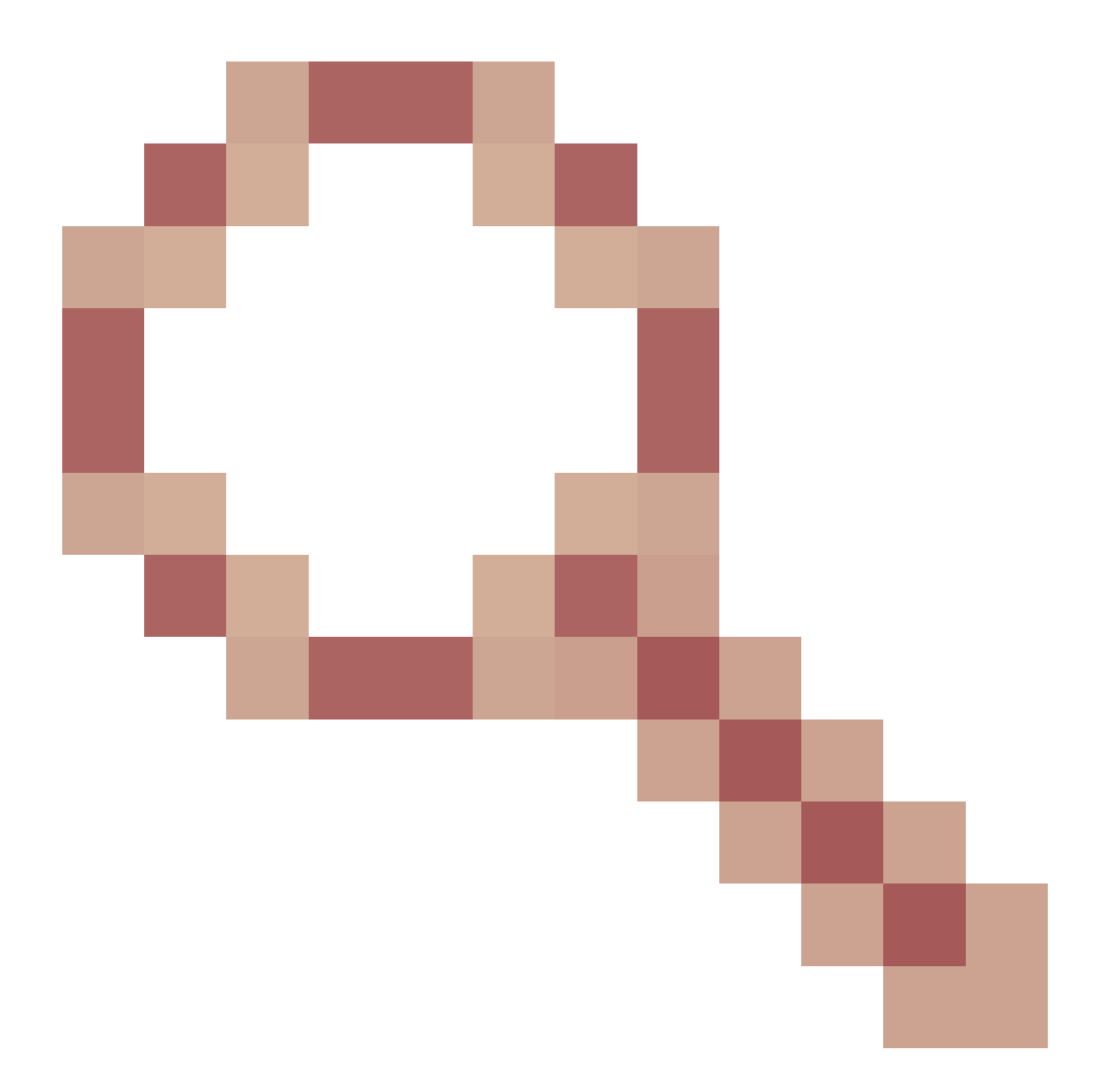

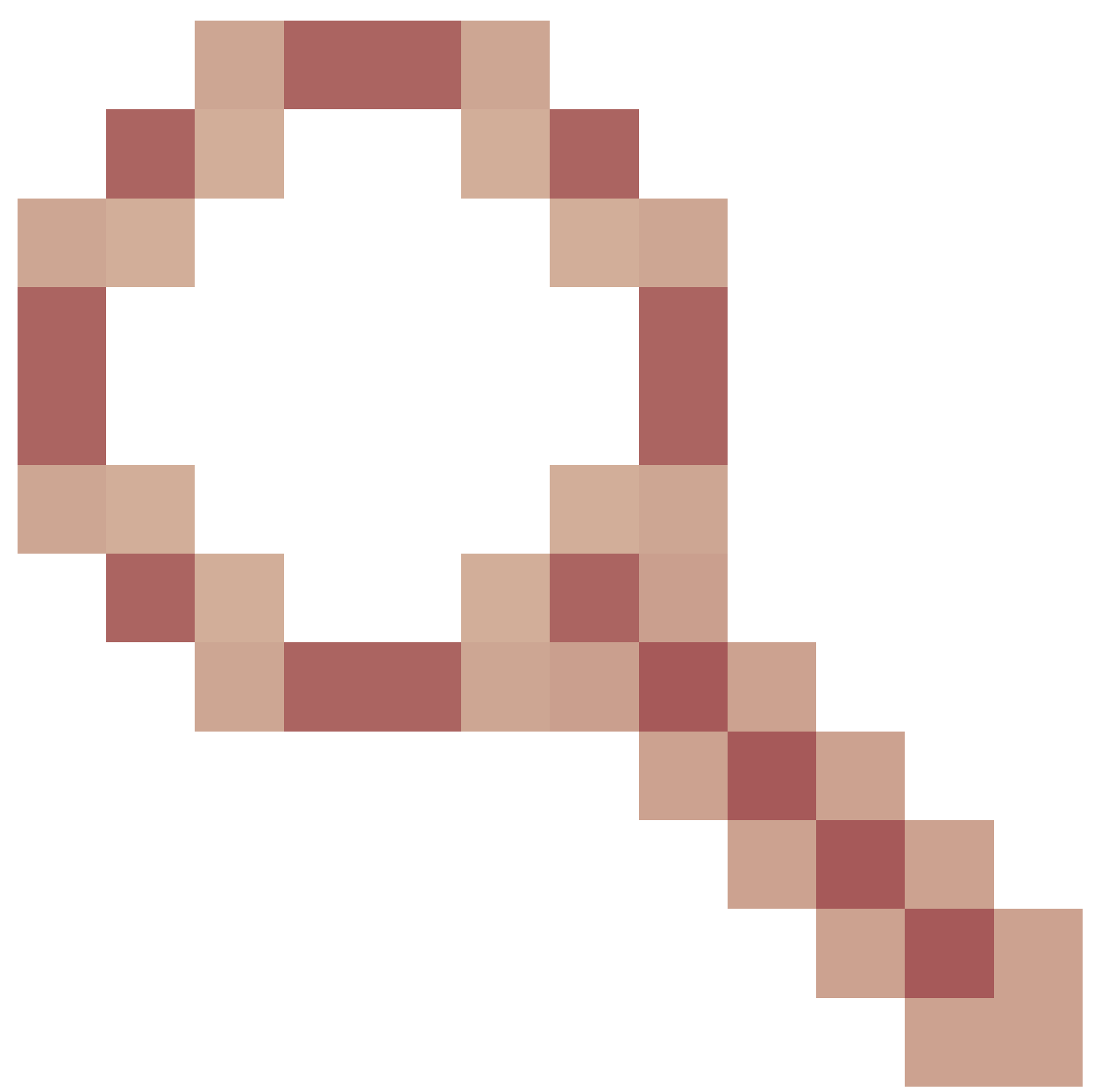

ISE does not recognize an AP authorization as a MAB workflow. Therefore, it is not possible to authenticate an AP if the MAC address of the AP is placed in the endpoint list unless you modify the MAB workflows to not require the NAS-PORT-type attribute on ISE.

Navigate to **Administrator > Network device profile** and create a new device profile. Enable **RADIUS**, and add service-type=call-check for Wired MAB. You can copy the rest from the Cisco original profile. The idea is to have no nas-port-type condition for the Wired MAB.

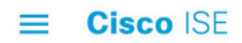

| Network Devices           | Network Device Groups                   | Network Device Profiles | External RADIUS Servers |
|---------------------------|-----------------------------------------|-------------------------|-------------------------|
| * Name                    | Ciscotemp                               |                         |                         |
| Description               |                                         |                         | 6                       |
| lcon                      | the change icon Set 1                   | To Default (i)          |                         |
| Vendor                    | Cisco                                   |                         |                         |
| Supported Protoc          | cols                                    |                         |                         |
| RADIUS                    |                                         |                         |                         |
| TACACS+                   |                                         |                         |                         |
| TrustSec                  |                                         |                         |                         |
| RADIUS Dictionaries       |                                         |                         |                         |
| Templates                 |                                         |                         |                         |
| Expand All / Collapse All |                                         |                         |                         |
| ✓ Authentication          | n/Authorization                         |                         |                         |
|                           |                                         |                         |                         |
| ✓ Flow Type C             | onditions                               |                         |                         |
| Wired MAB dete            | ected if the following condition(s) are | met :                   |                         |
| Radius:S                  | ervice-Type 🗸 =                         | Call Check              | <u>∼</u>                |

Go back to your network device entry for the 9800 and set its profile to the newly created device profile.

## Navigate to Administration > Identity Management > Groups > Endpoint Identity Groups > + Add.

| dentity Services Engine           | Home >       | Context Visibility  | <ul> <li>Operations</li> </ul> | Policy       | Administration                  |
|-----------------------------------|--------------|---------------------|--------------------------------|--------------|---------------------------------|
| System                            | Network Res  | ources              | Portal Management              | pxGrid Servi | ces Feed Service                |
| Identities Groups External Identi | ty Sources I | dentity Source Sequ | ences                          |              |                                 |
|                                   |              |                     |                                |              |                                 |
| Identity Groups                   |              | Endpoint Ide        | ntity Groups                   |              |                                 |
| •                                 | Q            |                     |                                |              |                                 |
| ⟨= ▼   E ▼                        | ₩÷-          | / Edit 🕂 Add        | Delete                         |              |                                 |
| Endpoint Identity Groups          |              | Name                |                                |              | <ul> <li>Description</li> </ul> |

Choose a name and click **Submit**.

| Endpoint Identity Group List > New Endpoint Group<br>Endpoint Identity Group |              |  |  |  |  |  |
|------------------------------------------------------------------------------|--------------|--|--|--|--|--|
| * Name                                                                       | AccessPoints |  |  |  |  |  |
| Description                                                                  |              |  |  |  |  |  |
| Parent Group                                                                 | <b>T</b>     |  |  |  |  |  |
| Submit                                                                       | ncel         |  |  |  |  |  |

Step 3. Add the AP ethernet MAC address to its endpoint identity group.

Navigate to Work Centers > Network Access > Identities > Endpoints > +.

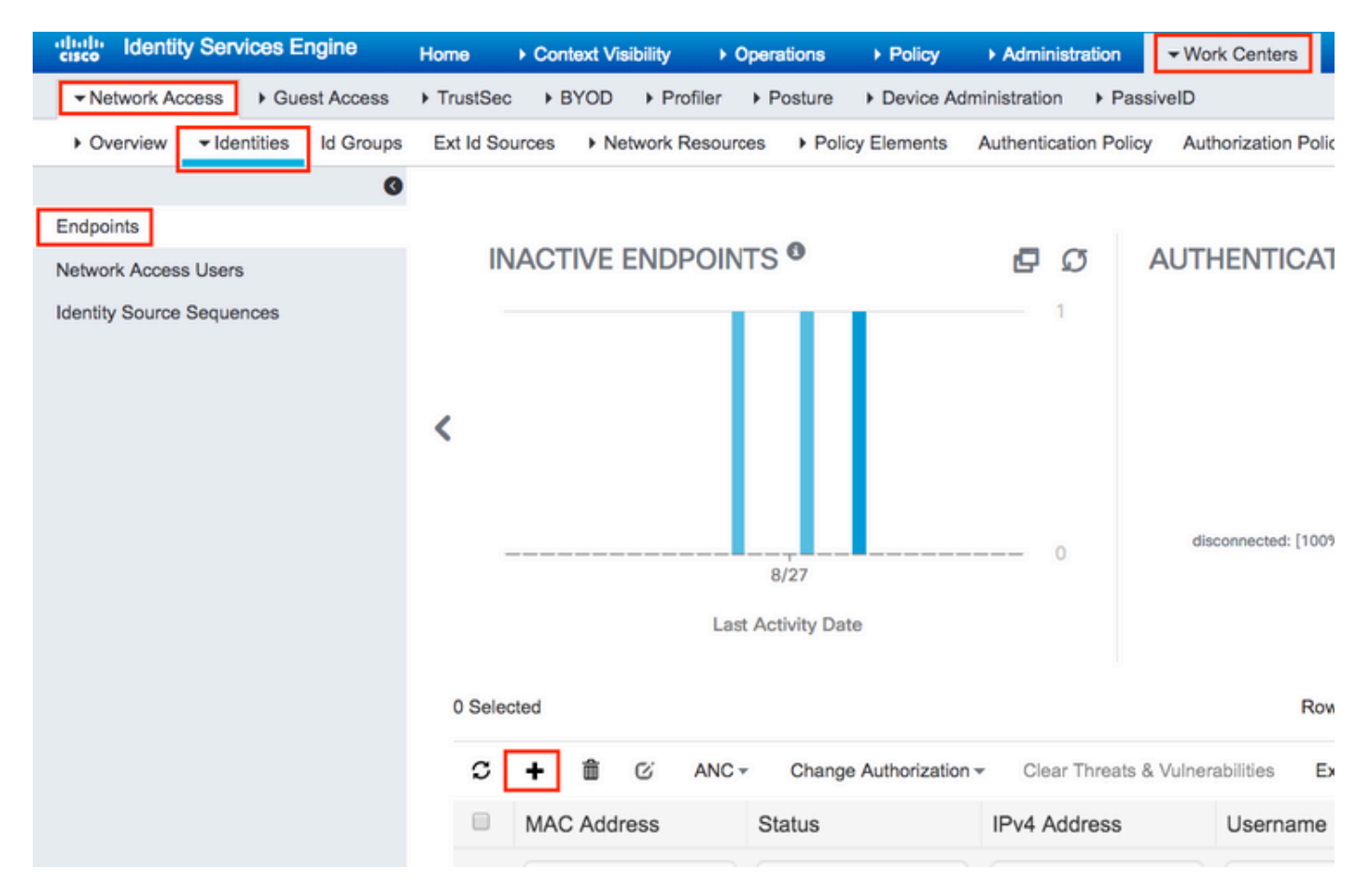

Enter the needed information.

## Add Endpoint

### - General Attributes

| Mac Address *             | 00:B0:E1:8C:49:E8 |   |        |      |
|---------------------------|-------------------|---|--------|------|
| Description               | Access Point      |   |        |      |
| Static Assignment         |                   |   |        |      |
| Policy Assignment         | Unknown           | Ŧ |        |      |
| Static Group Assignment   | ×                 |   |        |      |
| Identity Group Assignment | AccessPoints      | Ŧ |        |      |
|                           |                   |   |        |      |
|                           |                   |   | Cancel | Save |

Step 4. Verify the identity store used on your default authentication rule that contains the internal endpoints.

A. Navigate to **Policy > Authentication** and take note of the Identity store.

| dentity                                | Services Engine                         | e Horr                       | ne ⊧C      | Context Visibility                            | <ul> <li>Operations</li> </ul> | - Policy       | Administration           |
|----------------------------------------|-----------------------------------------|------------------------------|------------|-----------------------------------------------|--------------------------------|----------------|--------------------------|
| Authentication                         | Authorization                           | Profiling                    | Posture    | Client Provisioning                           | Policy Eler                    | nents          |                          |
| Authenticatio                          | n Policy                                |                              |            |                                               |                                |                |                          |
| Define the Authen<br>For Policy Export | tication Policy by go to Administration | selecting the<br>on > System | > Backup   | that ISE should use t<br>& Restore > Policy E | o communicate<br>xport Page    | with the netwo | ork devices, and the ide |
| Policy Type                            | Simple 💿 Rul                            | e-Based                      |            |                                               |                                |                |                          |
|                                        | MAB                                     |                              | : If       | Wired_MAB OR                                  |                                |                |                          |
| Wireless_MAE                           | BAllow Protocols :                      | Default Net                  | work Acce  | ss and                                        |                                |                |                          |
| <b>~</b>                               | Default                                 |                              | :          | use Internal Endpoir                          | nts                            |                |                          |
|                                        | Dot1X                                   |                              | : If       | Wired_802.1X <b>OR</b>                        |                                |                |                          |
| Wireless_802.                          | 1XAllow Protocols                       | s: Default N                 | letwork Ac | cess and                                      |                                |                |                          |
|                                        | Default                                 |                              | :          | use All_User_ID_St                            | ores                           |                |                          |
|                                        | Default Rule (If n                      | o match)                     | : Allo     | w Protocols : Defau                           | It Network Acces               | s and use :    | All_User_ID_Stores       |

B. Navigate to Administration > Identity Management > Identity Source Sequences > Identity Name.

| denti      | ty Service   | s Engine      | Home         | ► Context  | Visibility | ▶ Ope    | rations   | Policy   | <del>▼</del> Adm | inistration | ] →     |
|------------|--------------|---------------|--------------|------------|------------|----------|-----------|----------|------------------|-------------|---------|
| System     | ◄ Identity N | Management    | Network F    | Resources  | Device     | Portal M | anagement | pxGrid S | Services         | ► Feed S    | Service |
| Identities | Groups       | External Iden | tity Sources | Identity S | ource Sequ | uences   | Settings  |          |                  |             |         |

Identity Source Sequences For Policy Export go to Administration > System > Backup & Restore > Policy Export Page

| 1 | Edit 🕂 Add 🖹 Duplicate 🗙 Delete |                                                                  |         |
|---|---------------------------------|------------------------------------------------------------------|---------|
|   | Name 🔺                          | Description                                                      | Identit |
|   | All_User_ID_Stores              | A built-in Identity Sequence to include all User Identity Stores | Preload |
|   | Certificate_Request_Sequence    | A built-in Identity Sequence for Certificate Request APIs        | Interna |
|   | Guest_Portal_Sequence           | A built-in Identity Sequence for the Guest Portal                | Interna |
|   | MyDevices_Portal_Sequence       | A built-in Identity Sequence for the My Devices Portal           | Interna |
|   | Sponsor_Portal_Sequence         | A built-in Identity Sequence for the Sponsor Portal              | Interna |

C. Ensure Internal Endpoints belong to it. Otherwise, add them.

### Identity Source Sequences List > All\_User\_ID\_Stores

### **Identity Source Sequence**

### Identity Source Sequence

| -           | •                                                                |
|-------------|------------------------------------------------------------------|
| * Name      | All_User_ID_Stores                                               |
| Description | A built-in Identity Sequence to include all User Identity Stores |
|             | //                                                               |
|             |                                                                  |

### Certificate Based Authentication

Select Certificate Authentication Profile Preloaded\_Certificate\_P

### Authentication Search List

### A set of identity sources that will be accessed in sequence until first authentication succeeds

| Available          |             | Selected                                            |                                                        |
|--------------------|-------------|-----------------------------------------------------|--------------------------------------------------------|
| Internal Endpoints | ><br><<br>> | Internal Users<br>All_AD_Join_Points<br>Guest Users | <ul> <li>⊼</li> <li>∧</li> <li>∨</li> <li>⊻</li> </ul> |

### Advanced Search List Settings

If a selected identity store cannot be accessed for authentication

- O not access other stores in the sequence and set the "AuthenticationStatus" attribute to "ProcessError"
- Treat as if the user was not found and proceed to the next store in the sequence

| Save | Reset |
|------|-------|
|------|-------|

### Configure ISE to Authenticate MAC Address as Username/Password

This method is not advised as it requires lower password policies to allow the same password as the username.

It can, however, be a workaround in case you cannot modify your Network device profile.

Step 2. (Optional) Create an identity group for Access Points.

### Navigate to Administration > Identity Management > Groups > User Identity Groups > + Add.

| cisco Identity Services Engine      | Home        | Context Visibility    | <ul> <li>Operations</li> </ul> | ▶ Policy    | <ul> <li>Administration</li> </ul> |      |
|-------------------------------------|-------------|-----------------------|--------------------------------|-------------|------------------------------------|------|
| System                              | Network Re  | esources              | Portal Managemen               | t pxGrid Se | ervices                            | vice |
| Identities Groups External Identity | Sources     | Identity Source Seque | ences F Setting                | S           |                                    |      |
|                                     |             |                       |                                |             |                                    |      |
| Identity Groups                     |             | User Identity         | Groups                         |             |                                    |      |
| •                                   | Q           |                       | _                              |             |                                    |      |
| * * E *                             | ŵ. <b>-</b> | 🥖 Edit 🕂 Add          | d 🗙 Delete 👻                   | 🕞 Import    | 🕞 Export 👻                         |      |
| Endpoint Identity Groups            |             | Name                  |                                |             | ▲ Descripti                        | on   |
| User Identity Groups                |             | 🗌<br>👰 ALL_AC         | COUNTS (default                | )           | Default A                          | ۹LL  |

Choose a name and click **Submit**.

| User Identity Groups > New User Identity Group |                |  |  |  |  |  |  |
|------------------------------------------------|----------------|--|--|--|--|--|--|
| Identity Gro                                   | Identity Group |  |  |  |  |  |  |
| * Name AccessPoints                            |                |  |  |  |  |  |  |
| Description                                    |                |  |  |  |  |  |  |
| Submit                                         | Cancel         |  |  |  |  |  |  |

Step 3. Verify that your current password policy allows you to add a MAC address as username and password.

Navigate to Administration > Identity Management > Settings > User Authentication Settings > Password Policy and ensure that at least these options are disabled:

| cisco lo   | dentity Services Engine   | Home       | Context Visibility         | <ul> <li>Operations</li> </ul> | ▶ Policy        | <ul> <li>Administration</li> </ul> | Work Centers                 |  |  |  |
|------------|---------------------------|------------|----------------------------|--------------------------------|-----------------|------------------------------------|------------------------------|--|--|--|
| System     | n                         | Network F  | Resources + Device I       | Portal Management              | pxGrid Se       | rvices Feed Ser                    | vice                         |  |  |  |
| Identiti   | es Groups External Identi | ty Sources | Identity Source Seque      | ences - Settings               | 1               |                                    |                              |  |  |  |
|            | G                         |            |                            |                                |                 |                                    |                              |  |  |  |
| User Custo | om Attributes             | Pa         | ssword Policy              | Account Disable Pol            | icy             |                                    |                              |  |  |  |
| User Authe | entication Settings       | Passwo     | ord Policy                 |                                |                 |                                    |                              |  |  |  |
| Endpoint P | Purge                     | * Mi       | nimum Length: 4            | characters (Valid I            | Range 4 to 1    | 27)                                |                              |  |  |  |
| Endpoint C | Custom Attributes         | Passwo     | Password must not contain: |                                |                 |                                    |                              |  |  |  |
|            |                           | Us         | er name or its characte    | rs in reverse order            |                 |                                    |                              |  |  |  |
|            |                           |            | sco" or its characters in  | reverse order                  |                 |                                    |                              |  |  |  |
|            |                           | 🗌 Th       | is word or its characters  | s in reverse order:            |                 |                                    |                              |  |  |  |
|            |                           | Re         | peated characters four     | or more times conse            | cutively        |                                    |                              |  |  |  |
|            |                           | Die Die    | ctionary words, their cha  | aracters in reverse or         | der or their le | etters replaced with o             | ther characters (j)          |  |  |  |
|            |                           | Ċ          | Default Dictionary         |                                |                 |                                    |                              |  |  |  |
|            |                           |            | Custom Dictionary          | i) Choose                      | File No file    | chosen                             |                              |  |  |  |
|            |                           |            | The newly added cust       | om dictionary file w           | vill replace t  | he existing custom                 | dictionary file.             |  |  |  |
|            |                           | Passwo     | ord must contain at lea    | ast one character of           | feach of the    | selected types:                    |                              |  |  |  |
|            |                           | Lo         | wercase alphabetic cha     | racters                        |                 |                                    |                              |  |  |  |
|            |                           | 🗌 Up       | percase alphabetic cha     | racters                        |                 |                                    |                              |  |  |  |
|            |                           | Nu Nu      | meric characters           |                                |                 |                                    |                              |  |  |  |
|            |                           | No.        | n-alphanumeric charact     | ters                           |                 |                                    |                              |  |  |  |
|            |                           | Passwo     | ord History                |                                |                 |                                    |                              |  |  |  |
|            |                           | * Pa       | ssword must be differer    | nt from the previous           | 3 versi         | ons (Valid Range 1 to              | o 10)                        |  |  |  |
|            |                           | 🗌 Pa       | ssword change delta 3      | characters (\                  | /alid Range 3   | 3 to 10)                           |                              |  |  |  |
|            |                           | * Ca       | nnot reuse password w      | ithin 15 days                  | (Valid Range    | e 0 to 365)                        |                              |  |  |  |
|            |                           | Passwo     | ord Lifetime               |                                |                 |                                    |                              |  |  |  |
|            |                           | Us         | ers can be required to p   | periodically change p          | assword         |                                    |                              |  |  |  |
|            |                           |            | Disable user account a     | after 60                       | days if pa      | assword was not char               | nged (valid range 1 to 3650) |  |  |  |
|            |                           |            | Display reminder 30        | days                           | prior to pass   | word expiration (valid             | range 1 to 3650)             |  |  |  |
|            |                           | Loc        | k/Suspend Account w        | ith Incorrect Login            | Attempts        |                                    |                              |  |  |  |
|            |                           | * #        | 3 (Valid Range 3           | to 20)                         |                 |                                    |                              |  |  |  |
|            |                           | ۲          | Suspend account for        | 15 minutes (V                  | alid Range 1    | 5 to 1440) 🔵 Disab                 | ble account                  |  |  |  |
|            |                           |            |                            |                                |                 |                                    |                              |  |  |  |

**Note**: You can also want to disable the option **Disable user account after** XX **days if password was not changed.** As this is a MAC address, the password never changes.

Step 4. Add the AP ethernet MAC address.

Navigate to Administration > Identity Management > Identities > Users > + Add.

| cisco Identity Services Engine        | Home > C       | ontext Visibility     | Operations    | Policy       | Administration     |  |  |  |
|---------------------------------------|----------------|-----------------------|---------------|--------------|--------------------|--|--|--|
| System Identity Management            | Network Resou  | rces Device Porta     | al Management | pxGrid Servi | ces 		 Feed Servic |  |  |  |
| ✓ Identities Groups External Identity | y Sources Ider | ntity Source Sequence | s • Settings  |              |                    |  |  |  |
| Users Network Access Users            |                |                       |               |              |                    |  |  |  |
| Latest Manual Network Scan Results    | / Edit         | dd 🔀 Change Statu     | ıs 👻 💽 Import | Export -     | X Delete 👻 🖻       |  |  |  |
|                                       | Status         | Indifie               | -             | Description  | FIISUN             |  |  |  |

Enter the needed information.

### Network Access Users List > New Network Access User

| <ul> <li>Network Access</li> </ul> | s User                         |                |              |                       |
|------------------------------------|--------------------------------|----------------|--------------|-----------------------|
| * Name aaaabbbb                    | 22230                          |                |              |                       |
| Status 🗹 Enab                      | oled 💌                         |                |              |                       |
| Email                              |                                |                |              |                       |
| <ul> <li>Passwords</li> </ul>      |                                |                |              |                       |
| Password Type:                     | Internal Users                 |                |              |                       |
|                                    | Password                       | Re-Enter Passy | word         |                       |
| * Login Password                   | •••••                          | •••••          |              | Generate Password (i) |
| Enable Password                    |                                |                |              | Generate Password (i) |
| ▼ User Informat                    | ion                            |                |              |                       |
| First Name                         |                                |                |              |                       |
| Last Name                          |                                |                |              |                       |
| Account Optio                      | ns                             |                |              |                       |
|                                    | Description                    |                |              |                       |
| Change password                    | on next login                  |                |              |                       |
| <ul> <li>Account Disab</li> </ul>  | le Policy                      |                |              |                       |
| Disable accou                      | unt if date exceeds 2018-11-09 |                | (yyyy-mm-dd) |                       |
| ▼ User Groups                      |                                |                |              |                       |
|                                    |                                |                |              |                       |
| AccessPoints                       | ♥ — ф                          |                |              |                       |
| Submit Cancel                      | )                              |                |              |                       |

**Note:** Name and Login Password fields must be the ethernet MAC address of the AP, all lower case and no separators.

## Authorization Policy to Authenticate APs

Navigate to**Policy > Authorization** as shown in the image.

| es Engine               | e Hom         | ne ⊧C      | ontext Visibility    | ▶ Operations      | ▼Policy        | Administration | Work Centers               |
|-------------------------|---------------|------------|----------------------|-------------------|----------------|----------------|----------------------------|
| norization              | Profiling     | Posture    | Client Provisionin   | ng 🔹 🕨 Policy Ele | Authentication |                | Authorization              |
|                         |               |            |                      |                   | Profiling      |                | Posture                    |
| <b>V</b><br>Bolicy by c | opfiqueing eu | loc boood  | on identity groups o | nd/or other condi | Client Pro     | wisioning      | Policy Elements            |
| dministrati             | on > System   | > Backup ( | & Restore > Policy E | Export Page       |                |                | Dictionaries<br>Conditions |
| olies                   | *             |            |                      |                   |                |                | Results                    |

### Insert a new rule as shown in the image.

| cisco                   | Identity                   | Services Engine                                  | Home                        | Context Visibility       | • Operations      | + Policy | Administration | • Work Centers | License \             |
|-------------------------|----------------------------|--------------------------------------------------|-----------------------------|--------------------------|-------------------|----------|----------------|----------------|-----------------------|
| Auth                    | entication                 | Authorization Pro                                | filing Postu                | re Client Provisioning   | Policy Eleme      | ents     |                |                |                       |
|                         |                            |                                                  |                             |                          |                   |          |                |                |                       |
| ifiguring r<br>≻ System | ules based<br>i > Backup { | on identity groups and<br>& Restore > Policy Exp | l/or other cond<br>ort Page | itions. Drag and drop ru | les to change the | order.   |                |                |                       |
| -                       |                            |                                                  |                             |                          |                   |          |                |                |                       |
|                         |                            |                                                  |                             |                          |                   |          |                |                |                       |
|                         |                            |                                                  |                             |                          |                   |          |                |                |                       |
|                         |                            | Conditions (ide                                  | ntity groups ar             | nd other conditions)     |                   |          | Permissions    |                |                       |
|                         |                            |                                                  |                             |                          |                   |          |                |                | Insert New Rule Above |
|                         |                            |                                                  |                             |                          |                   |          |                |                | Duplicate Below       |

First, select a name for the rule and the Identity group where the Access Point is stored (AccessPoints). Select **User Identity Groups** if you decided to authenticate the MAC address as username password or **Endpoint Identity Groups** if you choose to authenticate the AP MAC address as endpoints.

|          | AP authentication           | if                          | Acc Acc Radius:Service-Type EQUALS Cal                                                                                                    | then |
|----------|-----------------------------|-----------------------------|----------------------------------------------------------------------------------------------------|------|
|          | Lot and com                 | if Rac                      | ad                                                                                                    |      |
|          |                             | if <mark>(</mark> Ra<br>Acc | AccessPoints Content of the second second se |      |
| <b>~</b> | 00000000000000              | if Rad                      | ad                                                                                                    |      |
| <b>~</b> | Nd                          | if <mark>(W</mark> i        | vir                                                                                                    | 24   |
| <b>~</b> | 11 X 101. 17 1 7 101 X 111  | if (Ra<br>Acc               | Co GuestType_Weekly (default)                                                                                                    |      |
| <b>~</b> | ·····                       | if Rac                      | ad GROUP_ACCOUNTS (default)                                                                                                    |      |
|          | Standard Rule 2_copy        | if <mark>(</mark> Ra<br>Acc | tadius:Called-Station-ID ENDS_WITH 6827<br>ccess:UseCase EQUALS Guest Flow )                                                                                                    |      |
|          | Standard Rule 2             | if Rac                      | adius:Called-Station-ID ENDS_WITH 6827:                                                                                                    |      |
| <b>~</b> | Wireless Black List Default | if Bla                      | acklist AND Wireless_Access ALL_ACCOUNTS (default)                                                                                                    |      |

After that, select other conditions that cause the authorization process to fall under this rule. In this example, the authorization process hits this rule if it uses service-type Call Check and the authentication request comes from the IP address 10.88.173.52.

|    | Radius:Ser | vice-Type EQUALS Ca     | I O then            | AuthZ Pr | ¢ |              |       |     |   |
|----|------------|-------------------------|---------------------|----------|---|--------------|-------|-----|---|
| 2  | 💾 Add /    | All Conditions Below to | Library             |          |   |              |       |     |   |
| ι  | Cond       | lition Name             | Description         |          |   |              | AND - |     |   |
| 5  | ٥          |                         | Radius:Service-Type | Equals   | * | Call Check   | 0     | AND | ÷ |
| J. | ٥          |                         | Radius:NAS-IP-Ad    | Equals   | • | 10.88.173.52 | 0     |     | ÷ |
| c  |            |                         |                     |          |   |              |       |     |   |

Finally, select the Authorization profile that is assigned to the clients that hit that rule, click**Done**and **save** it as shown in the image.

|   | Status | Rule Name            | Conditions (identity groups and other conditions)                                                         | Permissions       |
|---|--------|----------------------|----------------------------------------------------------------------------------------------------|-------------------|
| - |        | AP authentication if | AccessPoints AND (Radius:Service-Type EQUALS Call Check AND<br>Radius:NAS-IP-Address EQUALS 10.88.173.52) | then PermitAccess |

**Note**: APs that already joined in the controller do not lose their association. If, however, after authorization list is enabled, they lose communication with the controller and attempt to rejoin, they go through the authentication process. If their MAC addresses are not listed locally or in the RADIUS server, they are not be able to rejoin the controller.

# Verify

Verify if 9800 WLC has enabled the AP authentication list.

<#root>

```
# show ap auth-list
```

```
Authorize APs against MAC : Disabled
Authorize APs against Serial Num : Enabled
Authorization Method List : <auth-list-name>
```

Verify radius configuration:

<#root>

#

show run aaa

# Troubleshoot

WLC 9800 provides ALWAYS-ON trace capabilities. This ensures all AP join-related errors, warning and notice level messages are constantly logged and you can view logs for an incident or failure condition after it has occurred.

# **Note**: Volume of logs generated vary retroactively from a few hours to several days.

To view the traces that 9800 WLC collected by default, you can connect via SSH/Telnet to the 9800 WLC through these steps. (Ensure that you log the session to a text file).

Step 1. Check the controller current time so you can track the logs in the time back to when the issue happened.

# show clock

Step 2. Collect syslogs from the controller buffer or the external syslog as dictated by the system configuration. This provides a quick view into the system health and errors, if any.

# show logging

Step 3. Verify if any debug conditions are enabled.

```
# show debugging
IOSXE Conditional Debug Configs:
Conditional Debug Global State: Stop
IOSXE Packet Trace Configs:
Packet Infra debugs:
Ip Address Port
```

Note: If you see any condition listed, it means the traces are logged up to debug level for all the processes that encounter the enabled conditions (MAC address, IP address etc). This would increase the volume of logs. Therefore, it is recommended to clear all conditions when not actively debugging.

Step 4. Assume the tested MAC address was not listed as a condition. in Step 3, collect the always-on notice level traces for the specific radio MAC address.

# show logging profile wireless filter { mac | ip } { <aaaa.bbbb.cccc> | <a.b.c.d> } to-file always-on-

You can either display the content in the session or you can copy the file to an external TFTP server.

# more bootflash:always-on-<FILENAME.txt>
or
# copy bootflash:always-on-<FILENAME.txt> tftp://a.b.c.d/path/always-on-<FILENAME.txt>

## **Conditional Debugging and Radio Active Tracing**

If the always-on traces do not give you enough information to determine the trigger for the problem under investigation, you can enable conditional debugging and capture the Radio Active (RA) trace, which provides debug level traces for all processes that interact with the specified condition (client mac address in this case).

Step 5. Ensure there are no debug conditions enabled.

# clear platform condition all

Step 6. Enable the debug condition for the wireless client MAC address that you want to monitor.

This commands starts to monitor the provided MAC address for 30 minutes (1800 seconds). You can optionally increase this time to up to 2085978494 seconds.

# debug wireless mac <aaaa.bbbb.cccc> {monitor-time <seconds>}

**Note**: In order to monitor more than one client at a time, run debug wireless MAC <aaaa.bbbb.cccc> command per MAC address.

**Note**: You do not see the output of the client activity in the terminal session, as everything is buffered internally to be viewed later.

Step 7. Reproduce the issue or behavior that you want to monitor.

Step 8. Stop the debugs if the issue is reproduced before the default or configured monitor time is up.

# no debug wireless mac <aaaa.bbbb.cccc>

Once the monitor time has elapsed or the debug wireless has been stopped, the 9800 WLC generates a local file with the name:

ra\_trace\_MAC\_aaaabbbbcccc\_HHMMSS.XXX\_timezone\_DayWeek\_Month\_Day\_year.log

Step 9. Collect the file of the MAC address activity. You can either copy the ra trace .log to an external server or display the output directly on the screen.

Check the name of the RA traces file:

# dir bootflash: | inc ra\_trace

Copy the file to an external server:

# copy bootflash:ra\_trace\_MAC\_aaaabbbbcccc\_HHMMSS.XXX\_timezone\_DayWeek\_Month\_Day\_year.log tftp://a.b.c.

Display the content:

# more bootflash:ra\_trace\_MAC\_aaaabbbbcccc\_HHMMSS.XXX\_timezone\_DayWeek\_Month\_Day\_year.log

Step 10. If the root cause is still not obvious, collect the internal logs which are a more verbose view of debug level logs. You do not need to debug the client again as you only take a further detailed look at debug logs that have been already collected and internally stored.

# show logging profile wireless internal filter { mac | ip } { <aaaa.bbbb.cccc> | <a.b.c.d> } to-file r

Note: This command output returns traces for all logging levels for all processes and is quite voluminous. Please engage Cisco TAC to help parse through these traces.

You can either copy the ra-internal-FILENAME.txt to an external server or display the output directly on the screen.

Copy the file to an external server:

# copy bootflash:ra-internal-<FILENAME>.txt tftp://a.b.c.d/ra-internal-<FILENAME>.txt

Display the content:

```
# more bootflash:ra-internal-<FILENAME>.txt
```

Step 11. Remove the debug conditions:

# clear platform condition all

**Note**: Ensure that you always remove the debug conditions after a troubleshooting session.

# References

Join mesh APs to 9800 WLC